# Okulun Web Sitesi Üzerinden Online Kayıt Al

Kayıtları okulunuza ait web sitesi üzerinden online alın. Ayrıca okul dışında dilediğiniz kırtasiye ya da stantta kayıt almak için kayıt noktaları oluşturun. Kurum logolu, karekodlu "Sınav Giriş Belgesi" otomatik hazırlansın. İsterseniz ücretli sınavlarınız için kredi kartı ile güvenli ödeme alın.

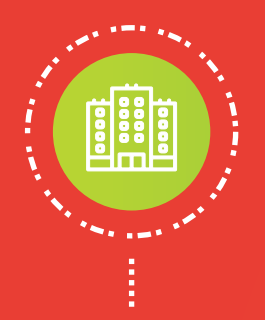

#### Salonları Tanımla

Okulunuzun binalarını, salonlarını tanımlayın. Her salonda kaç sıra olduğunu belirleyin.

| A BLOK          |                  |                                                        |               |
|-----------------|------------------|--------------------------------------------------------|---------------|
| 4. Kat          | 5 Salon 104 Sıra | 401 402 403 404 405<br><sup>(20)</sup> <sup>(20)</sup> | Ekle Güncelle |
| 📕 3. Kat 🛄      | 4 Salon 84 Sıra  | 301 302 303 304 (20)                                   | Ekle Güncelle |
| 2. Kat          | 3 Salon 60 Sıra  | 201 202 203 col                                        | Ekle Güncelle |
| 🧾 1. Kat 🧮      | 4 Salon 80 Sıra  | 101 102 103 104 (20)                                   | Ekle Güncelle |
|                 | 5 Salon 110 Sıra | Z01 202 Z03 Z04 Z05 225                                | Ekle Güncelle |
| Binayı Güncelle |                  | Toplam 21 Salon 438 Sira                               |               |

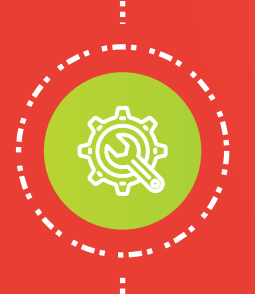

#### Oturumları Düzenle

Hangi gün ve saatlerde sınav yapacağınızı belirleyin. Hangi oturumda hangi salonda hangi sınıfın sınava gireceğini belirleyin. Sınava almayı hedeflediğiniz toplam öğrenci kontenjanına göre oturum planınızı oluşturun.

| Oturumlar            | 21.03.2020 Cumartesi Saat 12.00 Ot |     |      |           | at 12.00 Oturumu Yerleşim Planı |
|----------------------|------------------------------------|-----|------|-----------|---------------------------------|
| 21.03.2020 Cumartesi | A Blok                             |     |      | B Blok    | C Blok                          |
| 09.30                |                                    |     |      |           |                                 |
| 12 00                | Salon                              | Kat | Sıra | Kontenjan | Sınıflar                        |
| 15.00                | 201                                | 2   | 20   | 40        |                                 |
|                      | 202                                |     | 20   | 20        |                                 |
| + OTURUM EKLE        | 203                                | 2   | 20   | 20        |                                 |
|                      | 301                                | 3   | 20   | 20        |                                 |
|                      | 302                                | 3   | 22   | 22        |                                 |
|                      | 303                                | 3   | 22   | 22        |                                 |
|                      | 304                                | 3   | 20   | 20        |                                 |

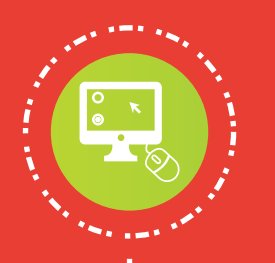

88

 $\bigotimes \mathcal{O}$ 

### Kayıt Formunu Özelleştir

Başvuru sırasında zorunlu olarak doldurulmasını istediğiniz alanları belirleyin. İsterseniz yazılımımız kimlik numaralarının doğruluğunu sizin için teyit etsin.

| KURUM LOGOSU egitim de balite | KAYIT KABUL SINAVI<br>KAYIT FORMU |
|-------------------------------|-----------------------------------|
| Öğrenci Kimlik Bilgileri      | Alanları Güncelle                 |
| İsim                          | Soyisim                           |
| TC Kimlik No                  | Doğum Tarihi<br>Gün Ay Yıl        |
| Eğitim Bilgileri              | Alanları Güncelle                 |
| il                            | liçe                              |
| Okul                          | Sınıf Şube Öğrenci No             |
|                               |                                   |

#### Kayıt Noktalarını Belirle

Okulun web sitesinin dışında kayıt almak istediğiniz tanıtım standı ve kırtasiye gibi yerler için kayıt noktaları tanımlayın.

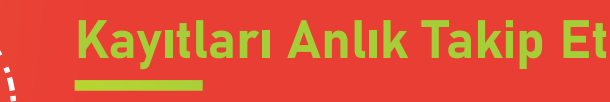

Anlık olarak tüm kayıtları görüntüleyin, kayıt noktalarına göre kayıt durumunu takip edin.

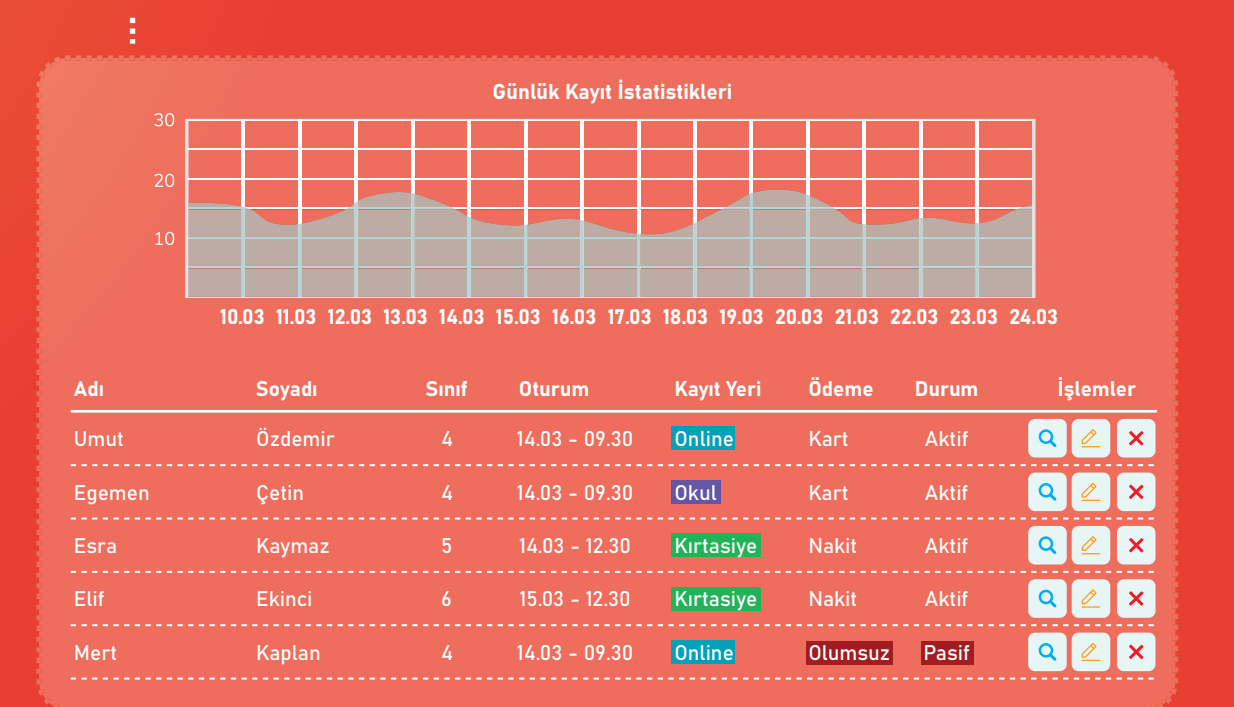

## Belgeleri Kuruma Özel Tasarla Süreçleri Takip Et

Sınav sürecinde ihtiyacınız olan tüm belgeleri kurum logolu olarak hazırlayın. Tüm sınav sürecini dilediğiniz yerden takip edin, yönetin.

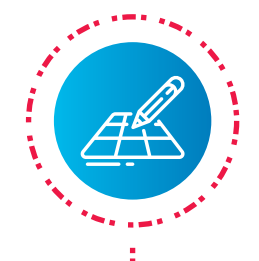

#### Giriş Belgesi Tasarla

Sınav Giriş Belgesi'nin rengine karar verin. Belgede yer alan açıklama ifadelerini istediğiniz gibi düzenleyin.

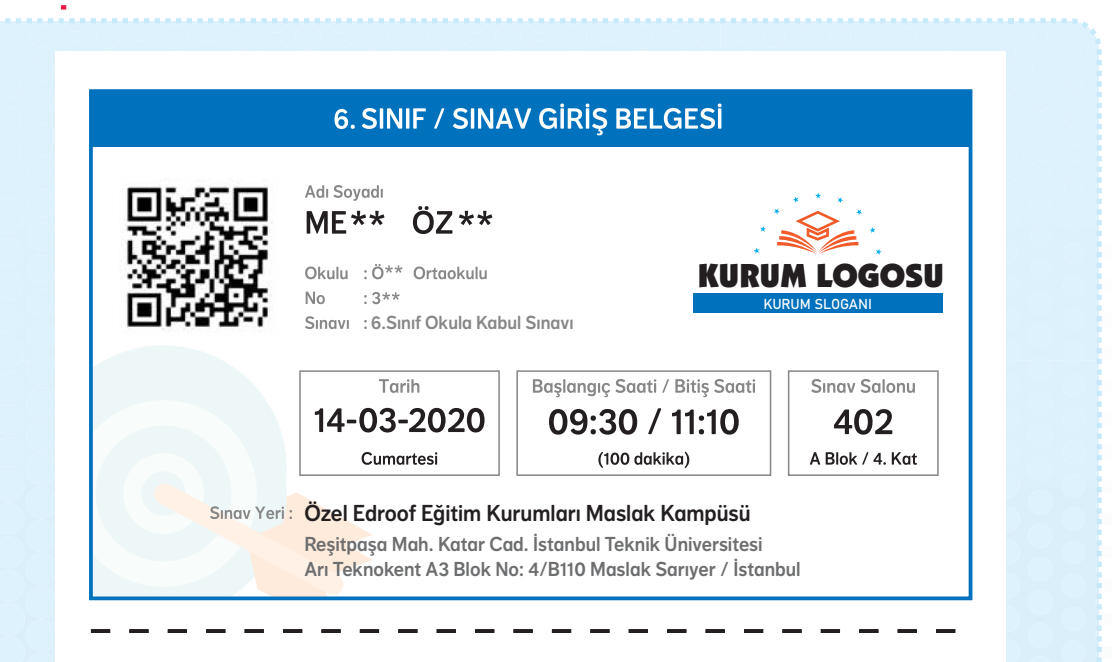

#### **Genel Açıklamalar:**

- İlk 15 ve son 15 dakika sınav salonundan çıkmak yasaktır.
- Bu belge yalnız bu sınav girişi için kullanılır, başka hiçbir sınav için kullanılamaz.
- Sınav Giriş Belgesi renkli veya siyah-beyaz olabilir.
- Sınava Giriş Belgeniz olmadan sınava girmeniz mümkün değildir. Sınav günü belgenizi yanınızda bulundurmayı kesinlikle unutmayınız. Bu belgenizin yazıcıdan dökümünü edinirken üzerinde qr-kod olduğundan emin olunuz.
- Sınava girerken, bu sınava ait Sınav Giriş Belgenizle birlikte nüfus cüzdanınızı da yanınızda bulundurmanız gerekmektedir.
- Sınava gireceğiniz binayı, adres bilgisini teyid etmek amacı ile önceden gidip görmeniz sınav günü size kolaylık sağlayacaktır.
- Kimlik kontrolleri ve salona yerleştirme işlemlerinin zamanında tamamlanabilmesi için sınav saatinden 30 dakika önce sınava gireceğiniz binanın kapısında hazır bulununuz.
- Çanta, saat, cep telefonu, kulaklık, kablosuz iletişimi sağlayan bluetooth vb. cihazlar, her türlü elektronik/mekanik cihaz gibi eşyalar ile sınav salonuna kesinlikle <u>girilemeyecek</u> ve hiçbir eşya emanete alınmayacaktır. Bu nedenle yukarıda belirtilen türdeki eşyalarınızı sınava gireceğiniz binaya <u>getirmeyiniz</u>.
- Sınav salonuna yalnızca kurşun kalem, silgi, kalemtraş, peçete ve şeffaf pet şişe içerisinde su getirebilirsiniz. Bunlar dışında hiçbir araç, gereç, içecek ve yiyeceği sınav salonuna <u>getirmeyiniz</u>.
- Sınav sırasında cep telefonu veya her türlü elektronik cihaz tespit edildiği belirlenen adayın sınavı iptal edilecektir.

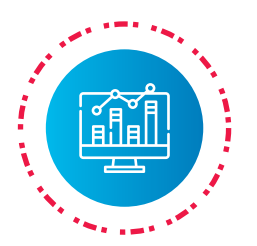

#### Salon Kontenjanlarını Yönet

Kayıt istatistiklerini anlık görüntüleyip ihtiyaç duyduğunuzda boş salonları yeniden planlayın.

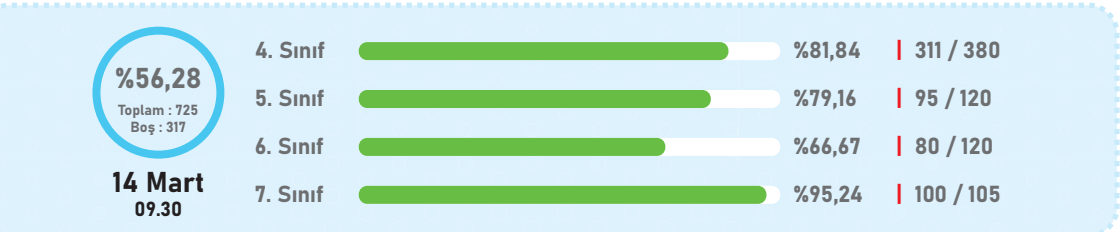

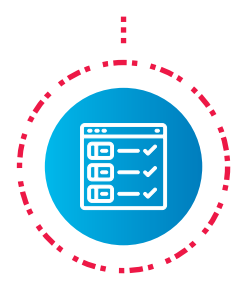

#### Gözetmen Listesi Oluştur

Oturumlara ve salonlara göre gözetmen listelerini oluşturup uygulama sırasında karışıklıkları önleyin. Katılan öğrencilerin doğru salonda bulunmasını kolayca sağlayın.

|                                                    |                                                                                                    | 7. SINIF                                                                                                    | DÜZEY BELİRLE                                                                                                    | EME SINAVI                                                                      |                               |                            |
|----------------------------------------------------|----------------------------------------------------------------------------------------------------|----------------------------------------------------------------------------------------------------|----------------------------------------------------------------------------------------------------|---------------------------------------------------------------------------------|-------------------------------|----------------------------|
| KURUM LOGOSU<br>KURUM SLOGANI<br>KURUM SLOGANI     |                                                                                                    |                                                                                                    | oof Eğitim Kurumları<br>/ Salon: 101<br>017 Cumartesi - 09:00 - 10                                                                        | D:40                                                                            | õira Sayısı Öğ<br><b>24</b>   | ğrenci Sayısı<br><b>24</b> |
|                                                    |                                                                                                    |                                                                                                    |                                                                                                    |                                                                                 |                               |                            |
| Gözetn                                             | nenin Dikkat                                                                                        | ine!                                                                                                    |                                                                                                    |                                                                                 |                               |                            |
| Gözetn<br>Öğrer<br>Sınav<br>Öğrer<br>Girer<br>Sıra | nenin Dikkat<br>ncilerin sınav g<br>başlangıç ve b<br>ncilerin optik fo<br>OR                       | ine!<br>iriş belgeleri ve kimlik<br>itiş saatlarini, toplam<br>ırm kodlamalarını kon<br>Adı                         | lerini kontrol ediniz.<br>sınav süresini mutlaka duyuru<br>trol ediniz. Özellikle " <b>Kitapçık</b><br>— — — — — — — — —<br><b>Sovadı</b> | nuz.<br>• <b>Türü</b> "nü doğru işaret<br>— — — — — — –<br>Okul Kodu            | lediklerinden em<br>Kitapcık  | in olunuz.<br>— — — — —    |
| Öğrer<br>Sınav<br>Öğrer<br><b>Sıra</b><br>Sıra     | nenin Dikkat<br>ncilerin sınav g<br>başlangıç ve b<br>ncilerin optik fo<br>QR<br>6000153            | ine!<br>iriş belgeleri ve kimlik<br>itiş saatlarini, toplam<br>rrm kodlamalarını kon<br>Adı                         | lerini kontrol ediniz.<br>sınav süresini mutlaka duyuru<br>trol ediniz. Özellikle <b>"Kîtapçık</b><br><b>Soyadı</b><br>A ******           | nuz.<br>• <b>Türü</b> ″nü doğru işaret<br>• • • • • • • • • • • • • • • • • • • | lediklerinden emi<br>Kitapçık | in olunuz.<br>İmza         |
| öğzetn<br>Öğrer<br>Sınav<br>Öğrer<br>Sıra<br>1     | nenin Dikkat<br>ncilerin sınav g<br>başlangıç ve b<br>ncilerin optik fo<br>QR<br>6000153<br>6000154 | ine!<br>iriş belgeleri ve kimlik<br>itiş saatlarini, toplam<br>orm kodlamalarını kon<br>Adı<br>A ******<br>A ****** | lerini kontrol ediniz.<br>sınav süresini mutlaka duyuru<br>trol ediniz. Özellikle " <b>Kitapçık</b><br>Soyadı<br>A *****<br>A *****       | nuz.<br><b>Türü</b> ″nü doğru işaret<br>Okul Kodu<br>755676<br>754826           | lediklerinden em<br>Kitapçık  | in olunuz.<br><br>İmza     |

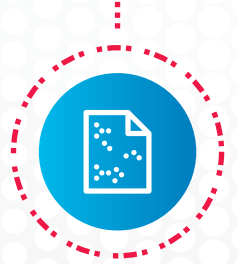

#### **Optik Form Yazdır**

Oturumlara ve salonlara göre optik formları sınavdan önce kodlayarak yazdırın, değerlendirmede hatasız sonuç alın.

| SUYADI         SIM           C         C |                                                                                                    |
|----------------------------------------------------------------------------------------------------|----------------------------------------------------------------------------------------------------|
|                                                                                                    | KITAPÇIK         OĞRENCI VE OKUL BİLGİLERI           TÜRÜ         ADI         MURAT           O         SOYADI         ERÇETIN           O         NUMARASI         4397.           O         SIMIFI / ŞUBESI         ZA.           O         SIMIFI / ŞUBESI         ZA.           O         Kitapça         OKULU         :                                                                                                    |
|                                                                                                    | multilation         multilation           Image: second second |